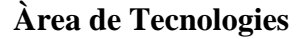

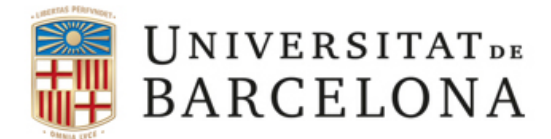

## Conèixer la Mac address de l'equip amb MAC OS X

1. Ha d'anar al Menú d'Apple i seleccionar System Preferences.

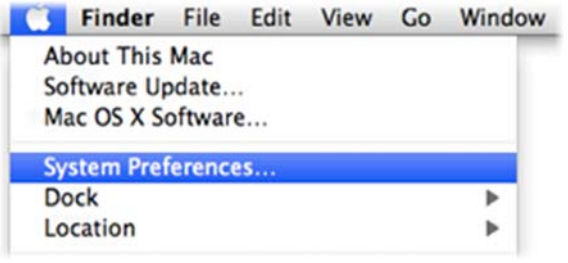

2. Seleccionar Network.

| 000        |                           |                      | System             | Preferences        |              |              |                     |
|------------|---------------------------|----------------------|--------------------|--------------------|--------------|--------------|---------------------|
| • • •      | Show All                  |                      |                    |                    |              | ٩            |                     |
| Personal   |                           |                      |                    |                    |              | 1            |                     |
|            |                           |                      |                    | 0                  | Ó            | 0            |                     |
| Appearance | Desktop &<br>Screen Saver | Dock                 | Exposé &<br>Spaces | Language &<br>Text | Security     | Spotlight    |                     |
| Hardware   |                           |                      |                    |                    |              |              |                     |
| 6          |                           | 0                    |                    |                    | <b></b>      | 0            |                     |
| CDs & DVDs | Displays                  | Energy<br>Saver      | Keyboard           | Mouse              | Print & Fax  | Sound        |                     |
| Internet & | Winter                    |                      |                    |                    |              |              |                     |
|            |                           | 8                    |                    |                    |              |              |                     |
| MobileMe   | Network                   | Bluetooth            | Sharing            |                    |              |              |                     |
| System     | -                         |                      |                    |                    |              |              |                     |
|            | 0                         | 杰                    | (0)                | 8                  |              | 0            |                     |
| Accounts   | Date & Time               | Parental<br>Controls | Software<br>Update | Speech             | Startup Disk | Time Machine | Universal<br>Access |

3. I escollir el nom de la seva connexió de xarxa **Ethernet** del llistat que es troba a l'esquerra de la finestra i clicar en el botó **Advanced...** 

| Network             | 9                                                                |                                                                                                    |
|---------------------|------------------------------------------------------------------|----------------------------------------------------------------------------------------------------|
| Location: Automatic | •                                                                |                                                                                                    |
| Status:             | Connected                                                        |                                                                                                    |
|                     | Ethernet is currently active and has the IP address 192.168.0.5. |                                                                                                    |
| Configure IPv4:     | Using DHCP                                                       | •                                                                                                    |
| IP Address:         | 192.168.0.5                                                      |                                                                                                    |
| Subnet Mask:        | 255.255.255.0                                                    |                                                                                                    |
| Router:             | 192.168.0.254                                                    |                                                                                                    |
| Search Domains:     | maths.usyd.edu.au                                                |                                                                                                    |
|                     | Advanced                                                         |                                                                                                    |
| ke changes.         | (Assist me) (Revert )                                            | Apply                                                                                                    |
|                     | Network                                                          | Network<br>Q<br>Location: Automatic<br>Status: Connected<br>Ethernet is currently active and has the IP<br>address 192.168.0.5<br>Subnet Mask: 255.255.0<br>Router: 192.168.0.254<br>Search Domains: maths.usyd.edu.au<br>Advanced |

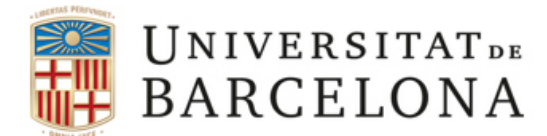

000

## Àrea de Tecnologies

4. I seleccionar la pestanya Ethernet i agafar les dades de l'apartat Ethernet ID: XX:XX:XX:XX:XX:XX:XX

| Ethernet | TCP/IP DNS WIN | S 802.1X Proxies Et       | thernet |
|----------|----------------|---------------------------|---------|
|          | Ethernet I     | 00:1b:63:84:45:e6         |         |
|          | Configure:     | Automatically             | ÷       |
|          | Speed:         | 1000baseT                 | •       |
|          | Duplex:        | full-duplex, flow-control | 0       |
|          | MTU:           | Standard (1500)           | ٥.      |
|          |                |                           |         |
|          |                |                           |         |
|          |                |                           |         |